#### Eastern Kentucky University

## Encompass

SWK 340: Social Work Research Methods OER Collection

2021

# SWK 340: Human Subjects Certification Guidelines

Erin Stevenson Eastern Kentucky University, erin.stevenson@eku.edu

Follow this and additional works at: https://encompass.eku.edu/oer\_swk340

Part of the Social Work Commons

#### **Recommended Citation**

Stevenson, Erin, "SWK 340: Human Subjects Certification Guidelines" (2021). *SWK 340: Social Work Research Methods OER Collection*. 8. https://encompass.eku.edu/oer\_swk340/8

This Book is brought to you for free and open access by Encompass. It has been accepted for inclusion in SWK 340: Social Work Research Methods OER Collection by an authorized administrator of Encompass. For more information, please contact Linda.Sizemore@eku.edu.

## SWK 340 - Human Subjects Certification Assignment

Complete the Collaborative Institutional Training Initiative (<u>CITI</u>) Basic Course on Human Subjects Certification for this assignment. You will learn the history of human subjects protections and research ethics. EKU Institutional Review Board (IRB) (and almost any other university IRB) requires you to complete this certification every three years if you are conducting research approved by them.

### Follow these instructions to set up your account and take the certification courses

- Type the following web address into your browser: <u>http://sponsoredprograms.eku.edu/human-subjects-research-training</u> to learn about the human subjects research training requirement.
- 2. Click on the Collaborative Institutional Training Initiative (<u>CITI</u>) online training system.
- 3. Click the "Register for the Course" link. You will then have to "Select Your Organization Affiliation." Type in "Eastern Kentucky University" and if you agree to the terms of service then click "Continue to Step 2." (NOTE: If you have already completed this course in the past 3 years, please send me the copy of your completion certificate. If you would like to renew your certification, select "renew" and proceed to the next steps.)
- 4. Complete the contact information page and click "Continue to Step 3."
- 5. Complete the username and password page and click "Continue to Step 4." Please use your EKU assigned email address.
- 6. Complete the country of residence page and click "Continue to Step 5."
- 7. Click "no" for CE credits and answer the last question before clicking "Continue to Step 6."
- 8. Provide the information requested by EKU including your phone number (can be home or office).
- 9. Select the "Basic Human Subjects Social & Behavioral Focus" course and click "Continue to Step 7."
- 10. For question 1, select "Social & Behavioral Research Investigators"
- 11. At question 2, click "I have not completed the Basic Course."
- 12. For question 3, select "Not at this time."
- 13. For question 4, select "No."
- 14. Do not answer question 5.
- 15. There is no question 6.
- 16. Click "Not at this time" under Question 7 before you click "Complete Registration."
- 17. Under Question 8 click "I am not required to complete the IPS course at this time."
- 18. Click "Complete Registration" and then "Finalize Registration."
- 19. You should see a green check mark with "Your registration has been completed successfully." Click "Eastern Kentucky University Courses." There you will find the two courses to complete. You are only required to complete the "Social & Behavioral Research – Basic/Refresher" course. \*Note that you must enter the required information (marked with an asterisk) on each page.

**NOTE:** At any time during the taking of a group of modules, you are able to quit and return to the course later. However, you must quit after taking the quiz for a particular module, not DURING the taking of that quiz, or your answers will not be recorded. You can view your grades by clicking on "Grade Book" at the top.

Before completing the training, you may re-take modules for a higher score. The minimum required to pass each module is 75%.

**If you scored at least 75% on each module**, you will be able to click on the link "Return to the Main Menu to print a CITI Course Completion Certificate" or it may take you to the page automatically. There will be a link available to "View Completion Report." This opens a new window and shows your scores, date completed, etc. for a given group of modules.

#### SAVE THIS REPORT TO SUBMIT THROUGH BLACKBOARD FOR AN ASSIGNMENT

**GRADE.** This is your certification of completion. Your grade will be the score on this report. You will be certified in Human Subjects Protections for three years (and you can add this to your resume as a course you completed for continuing education!). Sample Certification Page:

|                                                                                                    | COMPLETION REPORT BART LOF 2                                                                                                    | ······································                                                                                                    |                                                                                                    |
|----------------------------------------------------------------------------------------------------|----------------------------------------------------------------------------------------------------|----------------------------------------------------------------------------------------------------|----------------------------------------------------------------------------------------------------|
|                                                                                                    | COURSEWORK REQUIREMENTS*                                                                                                    |                                                                                                    |                                                                                                    |
| OTE: Scores on this Requirer<br>a separate Transcript Report                                                                                                    | nents Report reflect quiz completions at the time all requirements for the co<br>or more recent quiz scores, including those on optional (supplemental) cou                                                                                                    | urse were met. See list be<br>rse elements.                                                                                                    | ow for detail                                                                                                    |
|                                                                                                    |                                                                                                    |                                                                                                    |                                                                                                    |
| Name:                                                                                                    | THIS COULD BE YOU (ID: 10000000%)                                                                                                    |                                                                                                    |                                                                                                    |
| <ul> <li>Institution Affiliation:</li> </ul>                                                                                                    | Eastern Kentucky University (ID: 1410)                                                                                                    |                                                                                                    |                                                                                                    |
| <ul> <li>Institution Email:</li> </ul>                                                                                                    | thiscouldbeyou@mymail.eku.edu                                                                                                    |                                                                                                    |                                                                                                    |
| Phone:                                                                                                    | 8653837006                                                                                                    |                                                                                                    |                                                                                                    |
|                                                                                                    |                                                                                                    |                                                                                                    |                                                                                                    |
| Curriculum Group:                                                                                                    | Social & Behavioral Research - Basic/Refresher                                                                                                    |                                                                                                    |                                                                                                    |
| Course Learner Group                                                                                                    | : Same as Curriculum Group                                                                                                    |                                                                                                    |                                                                                                    |
| Stage:                                                                                                    | Stage 1 - Basic Course                                                                                                    |                                                                                                    |                                                                                                    |
|                                                                                                    | ••••••••••••••••••••••••••••••••••••••                                                                                                    |                                                                                                    |                                                                                                    |
| Record ID:                                                                                                    | 1000000%                                                                                                    |                                                                                                    |                                                                                                    |
| Completion Date:                                                                                                    | 19-Jan-2018                                                                                                    |                                                                                                    |                                                                                                    |
| Expiration Date:                                                                                                    | 25-Aug-2020                                                                                                    |                                                                                                    |                                                                                                    |
| Minimum Passing:                                                                                                    | 75                                                                                                    |                                                                                                    |                                                                                                    |
| · Reported Score*:                                                                                                    | 91                                                                                                    |                                                                                                    |                                                                                                    |
|                                                                                                    |                                                                                                    |                                                                                                    |                                                                                                    |
| EQUIRED AND ELECTIVE MODULES ONLY                                                                                                    |                                                                                                    | DATE COMPLETED                                                                                                    | SCORE                                                                                                    |
| tudents in Research (ID: 1321)                                                                                                    |                                                                                                    | 26-Aug-2017                                                                                                    | 5/5 (100%)                                                                                                    |
| idents in Research (ID: 1321)                                                                                                    | listory and Ethical Principles - SBE (ID: 490)                                                                                                    |                                                                                                    | 4/5 (80%)                                                                                                    |
| story and Ethical Principles - 5                                                                                                    | ine free tout                                                                                                    | D.D. A                                                                                                    | 4/5 (80%)                                                                                                    |
| dents in Research (ID: 1321)<br>tory and Ethical Principles - 5<br>fining Research with Human                                                                                                    | Subjects - SBE (ID: 491)                                                                                                    | 26-Aug-2017                                                                                                    |                                                                                                    |
| tory and Ethical Principles - S<br>fining Research with Human<br>e Federal Regulations - SBE                                                                                                    | Subjects - SBE (ID: 491)<br>(ID: 502)                                                                                                    | 26-Aug-2017<br>26-Aug-2017                                                                                                    | 5/5 (100%)                                                                                                    |
| tory and Ethical Principles - S<br>fining Research with Human<br>e Federal Regulations - SBE<br>sessing Risk - SBE (ID: 503)                                                                                                    | Subjects - SBE (ID: 491)<br>ID: 502)                                                                                                    | 26-Aug-2017<br>26-Aug-2017<br>26-Aug-2017                                                                                                    | 5/5 (100%)<br>4/5 (80%)                                                                                                    |
| Joents in Research (ID: 1321)<br>story and Ethical Principles - S<br>fining Research with Human<br>e Federal Regulations - SBE<br>sessing Risk - SBE (ID: 503)<br>ormed Consent - SBE (ID: 50                                                                                                    | Subjects - SBE (ID: 491)<br>ID: 502)<br>4)                                                                                                    | 26-Aug-2017<br>26-Aug-2017<br>26-Aug-2017<br>26-Aug-2017                                                                                                    | 5/5 (100%)<br>4/5 (80%)<br>4/5 (80%)                                                                                                    |
| Joents in Research (ID: 1321)<br>itory and Ethical Principles - S<br>fining Research with Human i<br>e Federal Regulations - SBE<br>sessing Risk - SBE (ID: 50<br>ormed Consent - SBE (ID: 50<br>vacy and Confidentiality - SB                                                                                                    | Subjects - SBE (ID: 491)<br>(ID: 502)<br>4)<br>E (ID: 505)                                                                                                    | 26-Aug-2017<br>26-Aug-2017<br>26-Aug-2017<br>26-Aug-2017<br>26-Aug-2017                                                                                                    | 5/5 (100%)<br>4/5 (80%)<br>4/5 (80%)<br>5/5 (100%)                                                                                                    |
| Joents in Research (ID: 1321)<br>itory and Ethical Principles - S<br>fining Research with Human i<br>e Federal Regulations - SBE<br>sessing Risk - SBE (ID: 503)<br>ormed Consent - SBE (ID: 50<br>vacy and Confidentiality - SBI<br>search with Prisoners - SBE                                                                                                    | Subjects - SBE (ID: 491)<br>(ID: 502)<br>4)<br>E (ID: 505)<br>ID: 506)                                                                                                    | 26-Aug-2017<br>26-Aug-2017<br>26-Aug-2017<br>26-Aug-2017<br>26-Aug-2017<br>26-Aug-2017                                                                                                    | 5/5 (100%<br>4/5 (80%)<br>4/5 (80%)<br>5/5 (100%<br>5/5 (100%                                                                                                    |
| Johents in Kessearch (IU: 1327)<br>tory and Ethical Principles - 5<br>fining Research with Human<br>e Federal Regulations - SBE<br>essing Risk - SBE (ID: 503)<br>ormed Consent - SBE (ID: 50<br>vacy and Confidentiality - SBE<br>search with Prisoners - SBE (I                                                                                                    | Subjects - SBE (ID: 491)<br>(ID: 502)<br>4)<br>£ (ID: 505)<br>ID: 506)<br>D: 507)                                                                                                    | 26-Aug-2017<br>26-Aug-2017<br>26-Aug-2017<br>26-Aug-2017<br>26-Aug-2017<br>26-Aug-2017<br>26-Aug-2017                                                                                                    | 5/5 (100%<br>4/5 (80%)<br>4/5 (80%)<br>5/5 (100%<br>5/5 (100%<br>4/5 (80%)                                                                                         |
| Johents in Nessearch (IU: 1327)<br>tory and Ethical Principles - 5<br>fining Research with Human<br>e Federal Regulations - SBE<br>sessing Risk - SBE (ID: 503)<br>ormed Consent - SBE (ID: 50<br>vacy and Confidentiality - SB<br>search with Prisoners - SBE (I<br>search with Children - SBE (I<br>search in Public Elementary a                                                                                                    | Subjects - SBE (ID: 491)<br>(ID: 502)<br>4)<br>E (ID: 505)<br>ID: 506)<br>D: 507)<br>and Secondary Schools - SBE (ID: 508)                                                                                                    | 26-Aug-2017<br>26-Aug-2017<br>26-Aug-2017<br>26-Aug-2017<br>26-Aug-2017<br>26-Aug-2017<br>26-Aug-2017<br>26-Aug-2017                                                                                           | 5/5 (100%<br>4/5 (80%)<br>5/5 (100%<br>5/5 (100%<br>4/5 (80%)<br>5/5 (100%<br>5/5 (100%                                                                            |
| udents in Nessearch (IU: 1327)<br>tory and Ethical Principles - 5<br>fining Research with Human<br>e Federal Regulations - SBE<br>sessing Risk - SBE (ID: 503)<br>ormed Consent - SBE (ID: 503)<br>orwacy and Confidentiality - SB<br>search with Prisoners - SBE (I<br>search with Children - SBE (I<br>search with Children - SBE (I<br>search with Children - SBE (I                                                                                                    | Subjects - SBE (ID: 491)<br>(ID: 502)<br>4)<br>E (ID: 505)<br>ID: 506)<br>D: 507)<br>mod Secondary Schools - SBE (ID: 508)<br>D: 509)                                                                                                    | 26-Aug-2017<br>26-Aug-2017<br>26-Aug-2017<br>26-Aug-2017<br>26-Aug-2017<br>26-Aug-2017<br>26-Aug-2017<br>26-Aug-2017<br>26-Aug-2017                                                                            | 5/5 (100%<br>4/5 (80%)<br>5/5 (100%<br>5/5 (100%<br>4/5 (80%)<br>5/5 (100%<br>5/5 (100%<br>5/5 (100%                                                               |
| udents in Kesearch (IU: 1327)<br>tory and Ethical Principles - 5<br>fining Research with Human<br>is federal Regulations - SBE<br>easing Risk - SBE (ID: 503)<br>formed Consent - SBE (ID: 50<br>vacy and Confidentiatity - SB<br>search with Prisoners - SBE (I<br>search in Prublic Elementary<br>seranstonal Research - SBE (I<br>ernet-Based Research - SBE (I                                                                                                    | Subjects - SBE (ID: 491)<br>(ID: 502)<br>4)<br>5 (ID: 505)<br>1D: 506)<br>D: 507)<br>and Secondary Schools - SBE (ID: 508)<br>5: 509)<br>(ID: 510)                                                                                                    | 26-Aug-2017<br>26-Aug-2017<br>26-Aug-2017<br>26-Aug-2017<br>26-Aug-2017<br>26-Aug-2017<br>26-Aug-2017<br>26-Aug-2017<br>26-Aug-2017<br>26-Aug-2017                                                             | 5/5 (100%)<br>4/5 (80%)<br>4/5 (80%)<br>5/5 (100%)<br>5/5 (100%)<br>5/5 (100%)<br>5/5 (100%)<br>5/5 (100%)<br>5/5 (100%)                                           |
| Idents in Research (IU: 1327)<br>tory and Ethical Principles - 5<br>fining Research with Human<br>e Federal Regulations - SBE<br>primed Consent - SBE (ID: 503)<br>primed Consent - SBE (ID: 504)<br>wacy and Confidentially - SB<br>search with Prisoners - SBE (I<br>search with Children - SBE (I<br>search in Public Elementary a<br>prinational Research - SBE<br>search and HIPAA Privacy Pri                                                                                                    | Subjects - SBE (ID: 491)<br>(ID: 502)<br>4)<br>5 (ID: 505)<br>ID: 506)<br>0: 507)<br>and Secondary Schools - SBE (ID: 508)<br>2: 509)<br>(ID: 510)<br>otections (ID: 14)                                                                                                    | 26-Aug-2017<br>26-Aug-2017<br>26-Aug-2017<br>26-Aug-2017<br>26-Aug-2017<br>26-Aug-2017<br>26-Aug-2017<br>26-Aug-2017<br>26-Aug-2017<br>26-Aug-2017<br>26-Aug-2017<br>26-Aug-2017                               | 5/5 (100%)<br>4/5 (80%)<br>5/5 (100%)<br>5/5 (100%)<br>5/5 (100%)<br>5/5 (100%)<br>5/5 (100%)<br>5/5 (100%)<br>5/5 (100%)<br>5/5 (100%)                            |
| dents in Research (UD: 1327)<br>tory and Ethical Principles - 5<br>fining Research with Human<br>Federal Regulations - SBE<br>essing Risk - SBE (UD: 503)<br>stread Consent - SBE (UD: 503)<br>vacy and Confidentiality - SB<br>search with Prisoners - SBE (<br>search with Prisoners - SBE (<br>search with Children - SBE (<br>rmational Research - SBE (<br>rmational Research - SBE (<br>rmet-Based Research - SBE (<br>rmet-Based Research - SBE (<br>rmet-Based Research - SBE (<br>rmet-Based Research - SBE (<br>rmet-Based Research - SBE (<br>rmet-Based Research - SBE (<br>rmet-Based Research - SBE (<br>rmet-Based Research - SBE (<br>rmet-Based Research - SBE (<br>rmet-Based Research - SBE (<br>research and Research - SBE (<br>rmet-Based Research - SBE (<br>research and research - SBE (<br>research and research and research and res | Subjects - SBE (ID: 491)<br>(ID: 502)<br>4)<br>5 (ID: 505)<br>ID: 506)<br>D: 507)<br>and Secondary Schools - SBE (ID: 508)<br>5: 509)<br>(ID: 510)<br>otections (ID: 14)<br>Involving Workers/Employees (ID: 483)                                                                                                    | 26-Aug-2017<br>26-Aug-2017<br>26-Aug-2017<br>26-Aug-2017<br>26-Aug-2017<br>26-Aug-2017<br>26-Aug-2017<br>26-Aug-2017<br>26-Aug-2017<br>26-Aug-2017<br>26-Aug-2017<br>26-Aug-2017                               | 5/5 (100%)<br>4/5 (80%)<br>5/5 (100%)<br>5/5 (100%)<br>5/5 (100%)<br>5/5 (100%)<br>5/5 (100%)<br>5/5 (100%)<br>5/5 (100%)<br>5/5 (100%)<br>4/4 (100%)              |
| Idents in Research (IU: 1327)<br>tory and Ethical Principles - 5<br>fining Research with Human<br>is federal Regulations - SBE<br>essing Risk - SBE (ID: 503)<br>formed Consent - SBE (ID: 50<br>vacy and Confidentiatily - SB<br>search with Prisoners - SBE (I<br>search vith Prisoners - SBE (I<br>search vith Children - SBE (I<br>search in Public Elementary is<br>renational Research - SBE (I<br>ernet-Based Research - SBE (I<br>ernet-Based Research - SBE (I<br>inerable Subjects - Research<br>inflicts of Interest in Research                                                                                                    | Subjects - SBE (ID: 491)<br>(ID: 502)<br>4)<br>5 (ID: 505)<br>ID: 506)<br>D: 507)<br>and Secondary Schools - SBE (ID: 508)<br>5: 509)<br>(ID: 510)<br>otections (ID: 14)<br>Involving Workers/Employees (ID: 483)<br>Involving Human Subjects (ID: 488)                                                                                        | 26-Aug-2017<br>26-Aug-2017<br>26-Aug-2017<br>26-Aug-2017<br>26-Aug-2017<br>26-Aug-2017<br>26-Aug-2017<br>26-Aug-2017<br>26-Aug-2017<br>26-Aug-2017<br>26-Aug-2017<br>26-Aug-2017<br>26-Aug-2017<br>26-Aug-2017 | 5/5 (100%)<br>4/5 (80%)<br>5/5 (100%)<br>5/5 (100%)<br>5/5 (100%)<br>5/5 (100%)<br>5/5 (100%)<br>5/5 (100%)<br>5/5 (100%)<br>4/4 (100%)<br>4/5 (80%)               |
| Johens in Nessearch (IU: 1327)<br>tory and Ethical Principles - 5<br>fining Research with Human<br>e Federal Regulations - SBE<br>sessing Risk - SBE (ID: 503)<br>ormed Consent - SBE (ID: 503)<br>ormed Consent - SBE (ID: 504)<br>search with Prisoners - SBE (I<br>search with Children - SBE (II<br>search in Public Elementary i<br>ernational Research - SBE<br>search and HIPAA Privacy P<br>Inerable Subjects - Research<br>anticist of Interest in Research<br>anticipated Problems and Re                                                                                                    | Subjects - SBE (ID: 491)<br>(ID: 502)<br>4)<br>5 (ID: 505)<br>1D: 506)<br>1D: 506)<br>1D: 507)<br>and Secondary Schools - SBE (ID: 508)<br>1D: 509)<br>(ID: 510)<br>otections (ID: 14)<br>Involving Workers/Employees (ID: 483)<br>Involving Wurkers/Employees (ID: 483)<br>porting Requirements in Social and Behavioral Research (ID: 14928) | 26-Aug-2017<br>26-Aug-2017<br>26-Aug-2017<br>26-Aug-2017<br>26-Aug-2017<br>26-Aug-2017<br>26-Aug-2017<br>26-Aug-2017<br>26-Aug-2017<br>26-Aug-2017<br>26-Aug-2017<br>26-Aug-2017<br>26-Aug-2017<br>26-Aug-2017 | 5/5 (100%)<br>4/5 (80%)<br>5/5 (100%)<br>5/5 (100%)<br>5/5 (100%)<br>5/5 (100%)<br>5/5 (100%)<br>5/5 (100%)<br>5/5 (100%)<br>5/5 (100%)<br>4/4 (100%)<br>4/5 (80%) |

For this Report to be valid, the learner identified above must have had a valid affiliation with the CITI Program subscribing institution identified above or have been a paid Independent Learner.

Verify at\_www.citiprogram.org/verify/?x82658aba-d35d-4002-88ba-52d0d2e460c9-243223